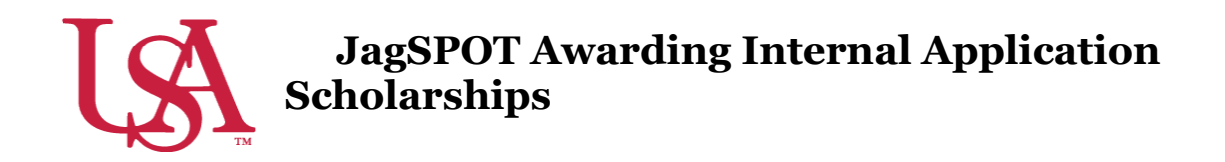

This guide will assist with the awarding process for Scholarships with an Internal Application (previous known as conditional applications). Detailed instructions for the reviewing process can be found in the Reviewing and Rubrics For Internal Applications Quick Start Guide.

1. First, select to *Award* on the left-hand navigation bar and click on *Award Views*.

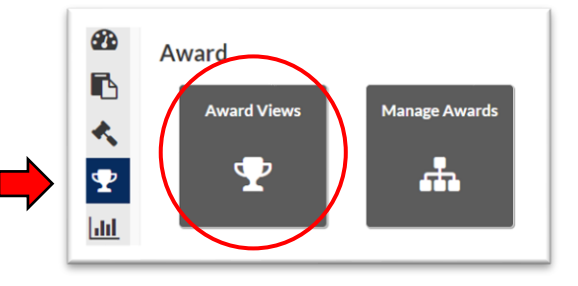

2. If an award view has already been created for this scholarship, select that view by clicking on the corresponding *Pencil* icon. If not, create a new award view by pressing the *Add*+ button (detailed instructions can be found in the Creating Award Views Document).

| My Award Views   |                        |             |           |      | Add +      |
|------------------|------------------------|-------------|-----------|------|------------|
| Name             | Number of Scholarships | Review Pool | SmartRank | Edit | Deactivate |
| Scholarship Name | 28                     | No Pools    | N/A       | (M)  | Ŵ          |
| Scholarship Name | 1                      | No Pools    | FAKE      | 1    | m          |

3. Once inside the *Award View*, a list of eligible students will be visible. *Column Manager* can be used to add additional information from the student's file to your view.

| Pool:   More Pools   Manage Scholarships (1/219)   Applicants   Awarded   Budget     SmartRank:   Select an item   Image Scholarships (1/219)   Image Scholarships (1/219)   Image Schola                                                                                                    | Name:      | Jagu  | ar Achievement Sci | holars | hip          |   |              |          |            | To    | tal    | Total   |     | Remaining   |
|----------------------------------------------------------------------------------------------------|------------|-------|--------------------|--------|--------------|---|--------------|----------|------------|-------|--------|---------|-----|-------------|
| SmartRank:   Select an item   Image: Constraint of the second second | Pool:      |       |                    |        |              |   | Manage Sch   | olarship | os (1/219) | Appli | cants  | Awarde  | d   | Budget      |
| Student ID   Y   Name   Y   Award Amount   Y   Review Score   Y   HS Cumulativ   Y   ACT_SUPER_S   Y   SAT_CONVER   Y     J006688791   Student Name   \$0.00   4.2   23   0                                                                                                    | imartRank: | Seler | t an item          |        |              | Ŧ | 1 +          |          |            | 25    | 53     | \$0.00  |     | \$999,999.0 |
| Student ID     Y     Name     Y     Award Amount     Y     Review Score     Y     HS Cumulativ     Y     ACT_SUPER_S     Y     SAT_CONVER     Y       J00688791     Student Name     \$0.00     4.2     23     0                                                                                                    |            |       |                    |        |              |   |              |          |            |       | _      |         | _   |             |
| Student ID Y Name Y Award Amount Y Review Score Y HS Cumulativ Y ACT_SUPER_S Y SAT_CONVER   J00688791 Student Name \$0.00 4.2 23 0                                                                                                    | CZ (TT)    |       |                    |        |              |   |              |          |            |       |        |         |     |             |
| J00688791 Student Name <u>\$0.00</u> 4.2 23 0                                                                                                    | -          |       |                    |        |              |   |              |          |            |       |        |         |     |             |
|                                                                                                    | Student ID | Ŧ     | Name               | ٣      | Award Amount | ٣ | Review Score | T        | HS Cumula  | tiv 🝸 | ACT_SU | PER_S ▼ | SAT | ſ_CONVER ▼  |

| Qu | estion SIS                       |        |
|----|----------------------------------|--------|
| 1  | Search from an existing question | *      |
|    | Name                             | Delete |
| =  | HIGH_SCHOOL_GPA                  | 節      |
| =  | ACT_SUPER_SCORE                  | 節      |
|    | SAT_CONVERTED_TEST_SCORE         | Û      |

4. A pop-up widow will appear to allow you to search via Questions or SIS Data. Refer to the list of frequently used SIS Data Codes on the Scholarship Services JagSPOT knowledgebase.

Use the pop-up window to search for and add any columns you may find useful, such as:

- HIGH\_SCHOOL\_GPA
- ACT\_SUPER\_SCORE
- SAT\_CONVERTED\_TEST\_SCORE
- 5. After identifying the students to be awarded, click on the *\$0.00 Award Amount* next to their name. This will pull up an awarding window.

| udent Total: \$0              | rtney<br>.00<br>vard TRAINI | NG TEMPL   | ATE-NOT REAL- OFF | Awarded<br>2122<br>\$0.00         | In this window you will enter the<br>dollar amount you are awarding t<br>student into the corresponding av<br>term. There is also a box for<br>comments if you would like to ma |
|-------------------------------|-----------------------------|------------|-------------------|-----------------------------------|----------------------------------------------------------------------------------------------------|
| OF SCHO                       | )LARSHIP SI                 | -RVICES OF | NLY -             | Remaining Budget:                 |                                                                                                    |
| OF SCHO<br>(2122)<br>Fall 202 |                             | RVICES ON  | Comments          | Remaining Budget:<br>\$999,999.00 | notations for the record.                                                                                                    |

6. Once you have allocated all of the awards in the award view, save your work and alert your fundholder that awards are ready for approval.